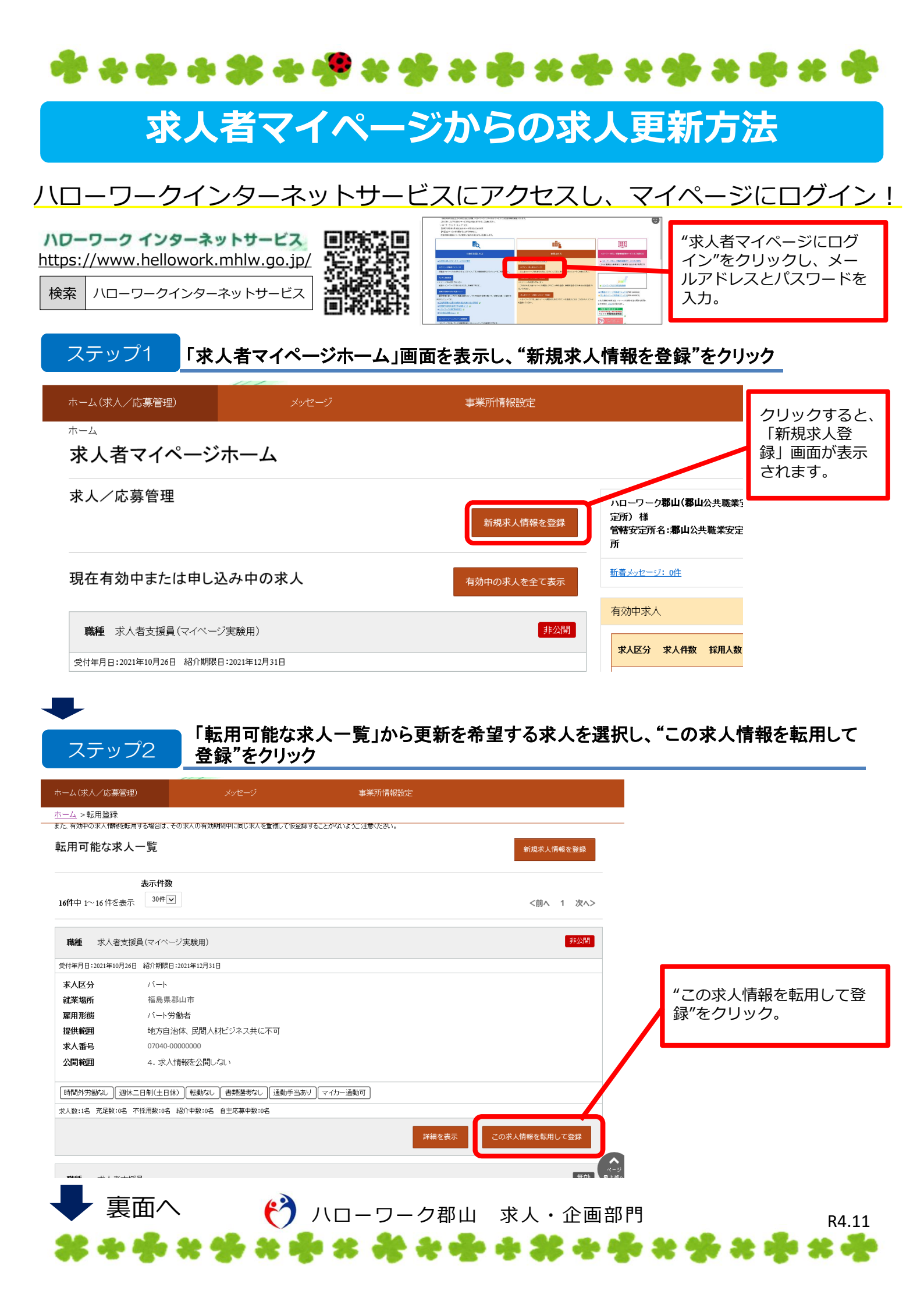

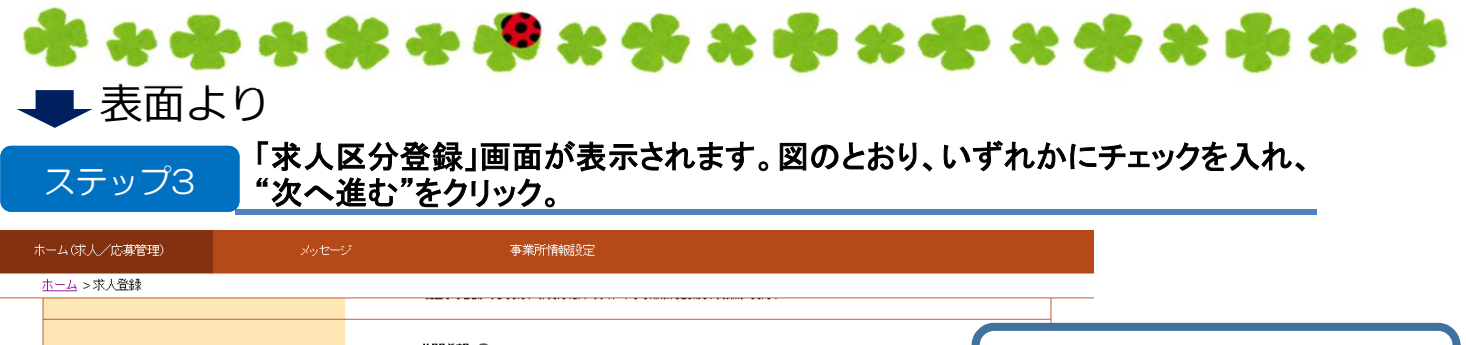

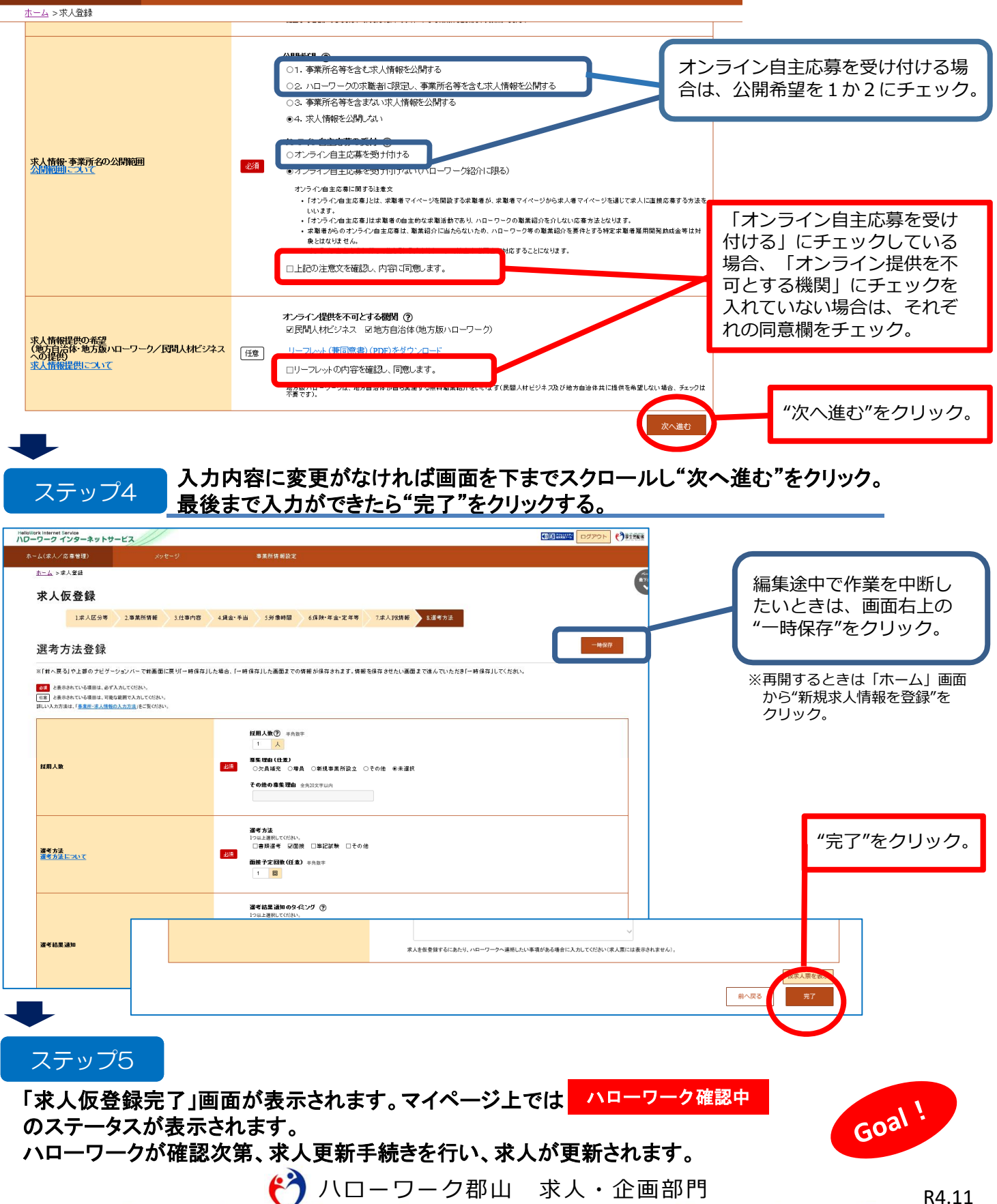

\*\*\*\*\*